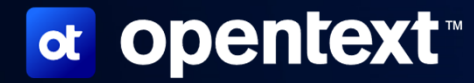

# **Configuring Filr to use MFA**

with Advanced Authentication

Robin Redgrave Solutions Consultant

### What is Advanced Authentication

Advanced Authentication delivers:

- Two-Factor Authentication (2FA)
- Multi-Factor Authentication (MFA)

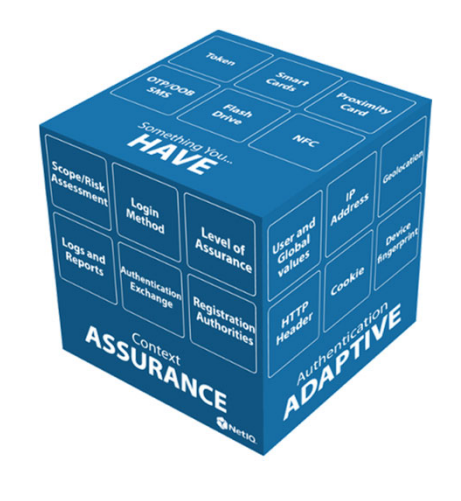

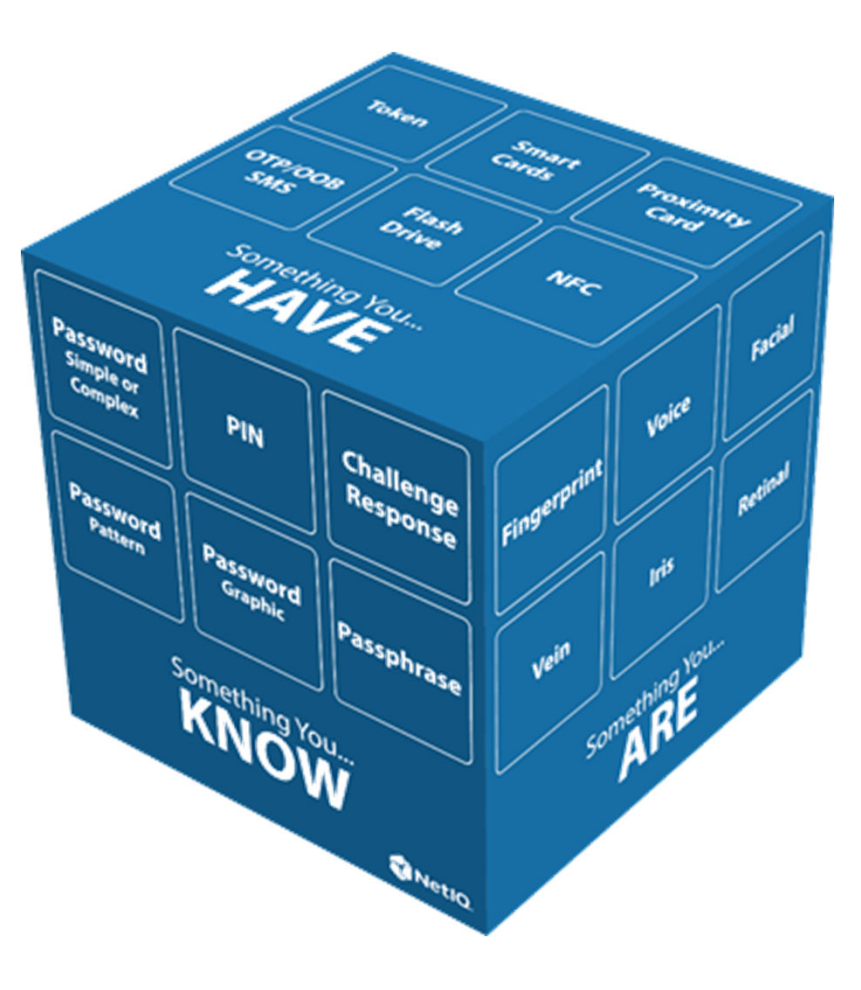

🖸 opentext

2

OpenText ©2024 All rights reserved 2

### Filr Advanced With Advanced Authentication

#### **Gives Multi Factor Authentication**

- Ask for more than just a password
- For both Internal and external users (need power external user license)

#### Advanced Authentication Limited

- An entitlement with Filr Advanced Maintenance
  - Also available with GroupWise, OES, iPrint, ZENworks etc
- Typically, you will use SMS OTP, Email OTP or TOTP for additional authentication
- You will find it available to download in your SLD portal

If you wish to have other methods of authentication

• Buy the full product (smartphone, smartcard, facial recognition, geofencing etc)

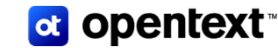

## **Configuration of AA with Filr**

#### Advanced Authentication Configuration Set up the methods you plan to use

#### Add mail config TOTP 30 OTP period (seconds) Go to policies Select mail sender 6 digits **OTP** format V Host : Enter mail realy OTP window 4 periods Sender email : filr@<company>.com Google Authenticator format of ON Test sending to a user QR code (Key URI) OFF Allow manual enrollment If required set up SMS Disable self enrollment OFF Supports Twilio or Messagebird Hide TOTP on a rooted OFF smartphones Also generic settings

#### If required set up TOTP

Enable google authenticator format if using Google or MS authenticator

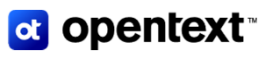

### Advanced Authentication Configuration Setting up Repositories

| ogin to advanced authentication admin             | New Repository      |                                |           |            |
|---------------------------------------------------|---------------------|--------------------------------|-----------|------------|
| https:// <server>/admin<br/>User : admin</server> | LDAP type           | eDirectory                     | ~         |            |
|                                                   | Name                | eDir                           |           |            |
| Add LDAP repository                               | Base DN             | o=utopia                       | Subtree - |            |
| Point to your LDAP directory                      | User                | cn=filrproxy,o=system          |           |            |
|                                                   | Password            | •••••                          |           | 8          |
| f using MFA for external users                    | Group DN (optional) | OU=MyGroups,DC=domain,DC=local | Subtree - |            |
| Set up an SQL repository                          | LDAP servers        |                                |           |            |
|                                                   |                     |                                |           | Add Server |
|                                                   | Address             | Port                           | SSL       |            |
|                                                   | oes.mydemo.biz      | 389                            | ×         | 圃          |

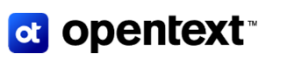

6

#### Advanced Authentication Configuration External User MFA

Allow access from Advanced Authentication to the database

- If you are running the single server install you can run pgRemoteAccess.sh on the Filr web server
  - sh /opt/novell/filr\_config/pgRemoteAccess.sh <AA\_ip\_address/nw\_mask>
  - If no IP is specified, access is enabled for all servers (0.0.0.0/0)
  - Or edit /vastorage/postgres/conf/vabase-pg\_hba.conf manually
- If using the Database Appliance
  - This should be already enabled, unless you have locked it down
- If using your own database
  - You may need to enable this

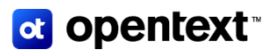

### Advanced Authentication Configuration Create chains and events

Create the chain(s) for the authentication methods(s) required

- Add method (eMail OTP/SMS OTP/TOTP )
- Add users/groups that will be using it

Create an event for Filr authentication

- Give it a name, ensure that it is enabled
- Set event type as OAuth2
- Add chain(s) required (the one you just created)

Copy the Client ID and Secret (We need these for Filr)

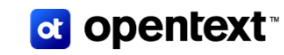

### Advanced Authentication Configuration Filr Configuration

In the Filr admin console enable 'NetIQ Advanced Authentication'

- For internal LDAP/External users
- Enter in the Server URL (https://<aa server>>
- Paste in the Client ID and secret

The tenant name will typically be 'TOP'

- Maybe different if you are running with multiple tenants
- Filr Advanced supports multi-tenanting, each 'zone' can use a separate AA Tenant

Copy the redirect URLs and paste into the Event in Advanced Authentication Admin

Edit if using additional host names

Do test to check that it works

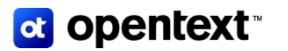

### **Filr MFA Configuration**

If you need to enrol an authentication method (ie for TOTP)

You can do it on https://<aa server>

Enable internal/external user MFA in Filr Admin console

If 'all users' was selected for your chain then same MFA will work for both user types

Can have different MFA for internal and external users

• Have two chains with different repositories as the users

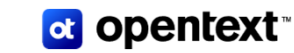

### **Further Information**

#### Documentation

Using Multi-Factor Advanced Authentication with Filr

#### Videos

Installing the Advanced Authentication appliance - first boot Installing the Advanced Authentication appliance - configuration after first boot Installing the Advanced Authentication appliance - product configuration Configuring Filr to use MFA for internal and external user authentication

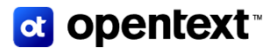

OpenText ©2024 All rights reserved 11

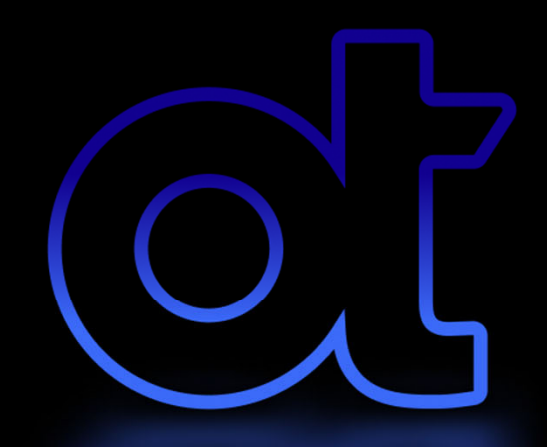

# **opentext**<sup>™</sup>